## Mastery1-05-ps-Shadowed-Patterned-Paper-Ribbon-manual

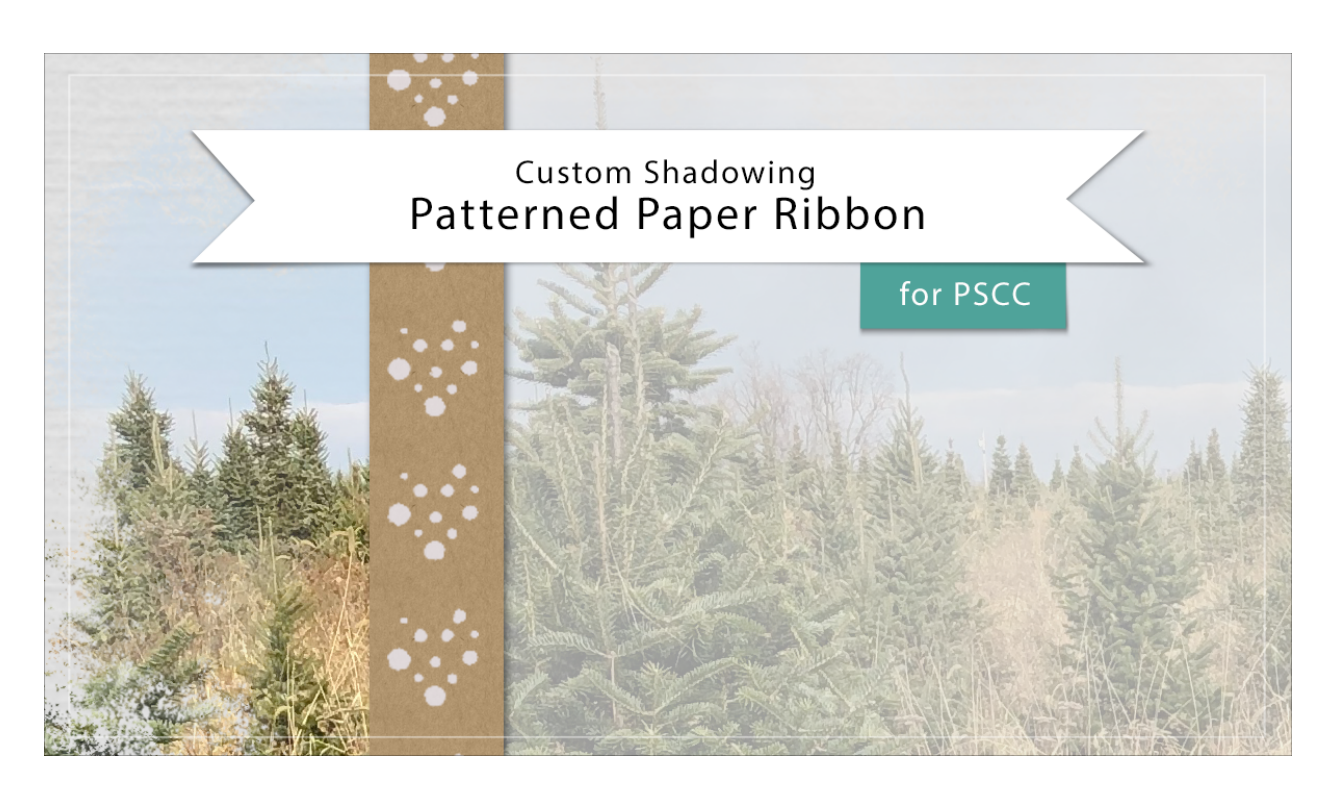

## Digital Scrapbooking Mastery, No. 1 Shadowing Lesson 5: Patterned Paper Ribbon for PS Transcript © 2019 Jen White

- Begin in Adobe Photoshop.
- Open the scrapbook page (File > Open) that you created in this class.

Create a Custom Shadow Layer

- In the Layers panel, click on the Patterned Paper Ribbon group to make it active and then click on the arrow to twirl it open.
- Right click (Mac: Ctrl click) on the Effects icon of the Pattern Fill layer and choose Create Layer.

Transform the Shadow

- On the document, hold down the letter Z and click several times on the bottom edge of the paper ribbon to zoom into it.
- Get the Rectangular Marquee tool.
- In the Tool Options, click on the New Selection icon. Set the Feather to 0 and the Style

to Normal.

- On the document, click and drag a selection outline around the bottom portion of the custom shadow.
- Press Ctrl T (Mac: Cmd T) to get the Transform options.
- On the document, hold down the Ctrl key (Mac: Cmd key) and click and drag the lower-right corner handle of the bounding box slightly to the right.

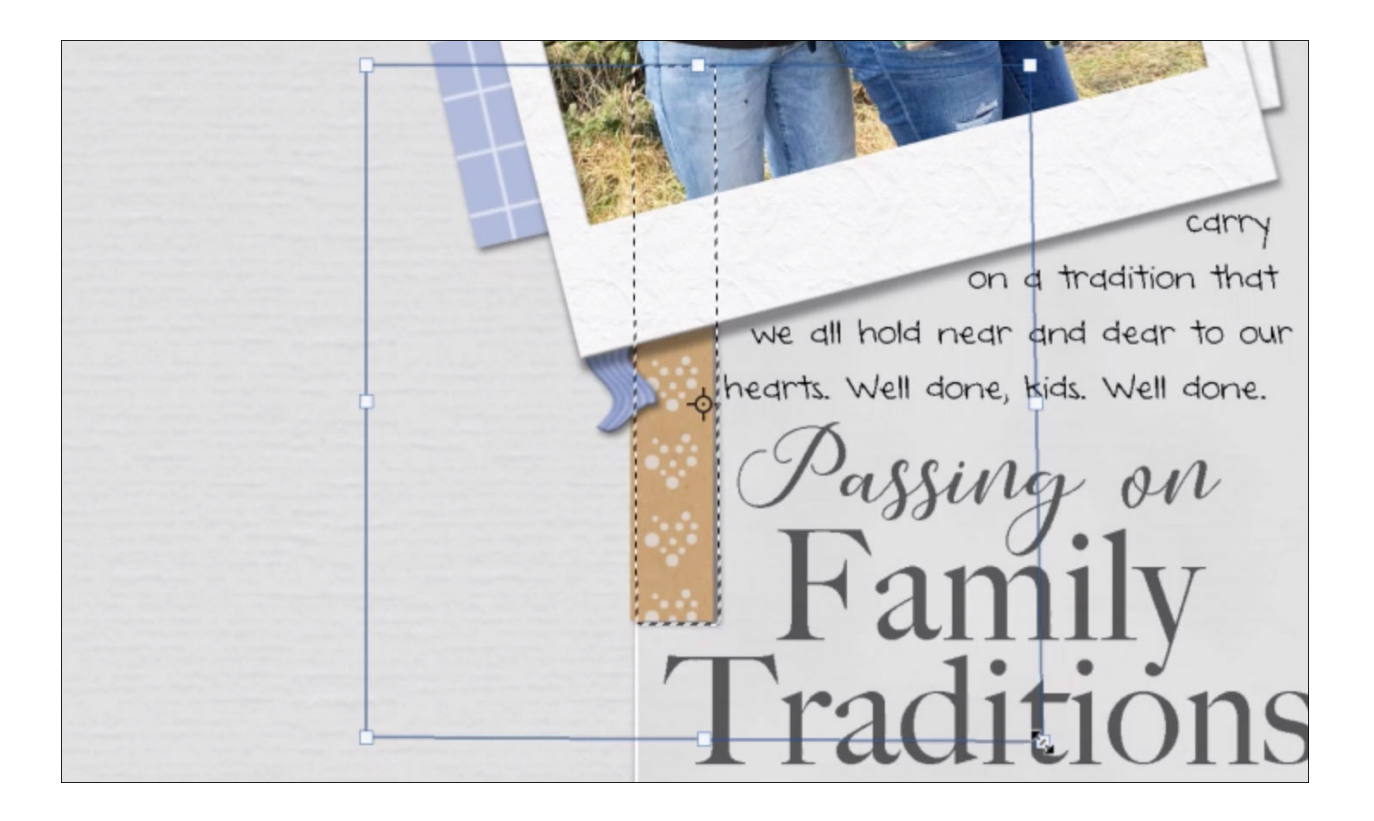

- Click the checkmark to commit.
- Press Ctrl D (Mac: Cmd D) to deselect.
- Press Ctrl 0 (Mac: Cmd 0) to zoom out.